# Configuración de Cisco ISE 3.2 EAP-TLS con Microsoft Azure Active Directory

# Contenido

Introducción Prerequisites Requirements Componentes Utilizados Configurar Diagrama de la red Configuraciones Verificación Troubleshoot

# Introducción

Este documento describe cómo configurar y resolver problemas de políticas de autorización en ISE basadas en la pertenencia al grupo de Azure AD y otros atributos de usuario con EAP-TLS o TEAP como protocolos de autenticación.

Colaboró Emmanuel Cano, Ingeniero de consultoría de seguridad, y Romeo Migisha, Ingeniero de consultoría técnica

## Prerequisites

### Requirements

Cisco recomienda que tenga conocimiento sobre estos temas:

- Identity Services Engine (ISE)
- Microsoft Azure AD, suscripción y aplicaciones
- EAP-TLS autenticación

### **Componentes Utilizados**

La información que contiene este documento se basa en las siguientes versiones de software y hardware.

- Cisco ISE 3.2
- Microsoft Azure AD

La información que contiene este documento se creó a partir de los dispositivos en un ambiente de laboratorio específico. Todos los dispositivos que se utilizan en este documento se pusieron en funcionamiento con una configuración verificada (predeterminada). Si tiene una red en vivo, asegúrese de entender el posible impacto de cualquier comando.

#### Antecedentes

En ISE 3.0 es posible aprovechar la integración entre ISE y Azure Active Directory (AAD) para autenticar a los usuarios basándose en los grupos y atributos de Azure AD a través de la comunicación de credenciales de contraseña de propietario de recurso (ROPC). Con ISE 3.2, puede configurar la autenticación basada en certificados y se puede autorizar a los usuarios en función de las pertenencias a grupos de Azure AD y otros atributos. ISE consulta a Azure a través de la API gráfica para obtener grupos y atributos para el usuario autenticado. Utiliza el nombre común de sujeto (CN) del certificado con el nombre principal de usuario (UPN) en el lado de Azure.

**Nota**: las autenticaciones basadas en certificados pueden ser EAP-TLS o TEAP con EAP-TLS como método interno. A continuación, puede seleccionar atributos de Azure Active Directory y agregarlos al diccionario de Cisco ISE. Estos atributos se pueden utilizar para la autorización. Sólo se admite la autenticación de usuario.

# Configurar

### Diagrama de la red

La siguiente imagen proporciona un ejemplo de un diagrama de red y flujo de tráfico

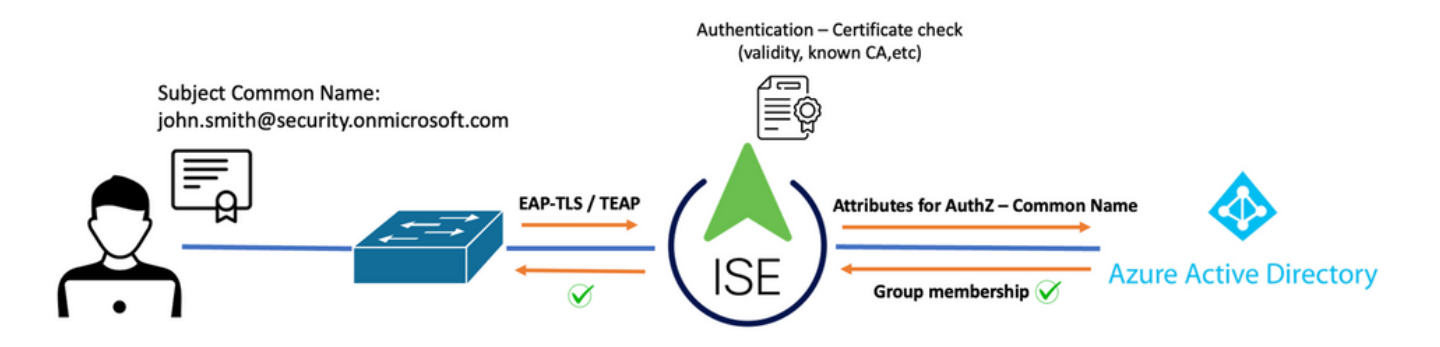

#### Procedimiento:

- 1. El certificado se envía a ISE a través de EAP-TLS o TEAP con EAP-TLS como método interno.
- 2. ISE evalúa el certificado del usuario (período de validez, CA de confianza, CRL, etc.).
- 3. ISE toma el nombre del sujeto del certificado (CN) y realiza una búsqueda en la API de Microsoft Graph para obtener los grupos del usuario y otros atributos de dicho usuario. Esto se conoce como Nombre principal de usuario (UPN) en el lado de Azure.
- 4. Las políticas de autorización de ISE se evalúan en función de los atributos del usuario devueltos desde Azure.

**Nota**: debe configurar y conceder permisos de la API de Graph a la aplicación ISE en Microsoft Azure, como se muestra a continuación:

| API / Permissions name | Туре        | Description                   |
|------------------------|-------------|-------------------------------|
| ∽Microsoft Graph (3)   |             |                               |
| Group.Read.All         | Application | Read all groups               |
| User.Read              | Delegated   | Sign in and read user profile |
| User.Read.All          | Application | Read all users' full profiles |

### Configuraciones

#### Configuración de ISE

**Nota**: la funcionalidad de ROPC y la integración entre ISE y Azure AD están fuera del alcance de este documento. Es importante que los grupos y los atributos de usuario se agreguen desde Azure. Consulte la guía de configuración <u>aquí</u>.

#### Configuración del perfil de autenticación de certificados

**Paso 1.** Desplácese hasta el icono Menú **situado en la esquina superior izquierda y seleccione** Administration > Identity Management > External Identity Sources.

Paso 2. Seleccionar Autenticación de certificados Haga clic en Perfil y, a continuación, en Agregar.

**Paso 3.** Defina el nombre, Defina el **Almacén de identidades** como [No aplicable] y seleccione Asunto - Nombre común en **Usar identidad de** campo. Seleccione Nunca al coincidir **Certificado de cliente contra certificado en almacén de identidades** Campo.

| Certificate Authentication Profiles L                                  | .ist > Azure_TLS_Certificate_Profile                                                                            |
|------------------------------------------------------------------------|----------------------------------------------------------------------------------------------------|
| Certificate Authenticatio                                              | n Profile                                                                                                    |
|                                                                        |                                                                                                    |
| * Name                                                                 | Azure_TLS_Certificate_Profile                                                                                   |
| Description                                                            | Azure EAP-TLS Certificate Profile                                                                               |
| Identity Store                                                         | [not applicable] ··· (i)                                                                                        |
| Use Identity From                                                      | 💿 Certificate Attribute Subject - Common Name 🗸 🛈                                                               |
|                                                                        | Any Subject or Alternative Name Attributes in the Certificate (for Active Directory Only) (i)                   |
| Match Client Certificate<br>Against Certificate In<br>Identity Store ① | <ul> <li>Never</li> <li>Only to resolve identity ambiguity</li> <li>Always perform binary comparison</li> </ul> |

### Paso 4. Haga clic en Guardar

| ≡ Cisco ISE                | Administration · Identity Management                                |
|----------------------------|---------------------------------------------------------------------|
| Identities Groups External | Identity Sources Identity Source Sequences Settings                 |
| External Identity Sources  | Certificate Authentication Profile                                  |
| Preloaded_Certificate      | Name      Description                                               |
| >  Active Directory        | Azure_TLS_Certificate_Profile     Azure EAP-TLS Certificate Profile |
| 🖻 LDAP                     | Preloaded_Certificate_Profile Precreated Certificate Authorization  |
|                            |                                                                     |
| RADIUS Token               |                                                                     |
| RSA SecurID                |                                                                     |
| SAML Id Providers          |                                                                     |
| 🖿 Social Login             |                                                                     |
| REST                       |                                                                     |
| 1 Azure_AD                 |                                                                     |

**Paso 5.** Desplácese hasta el icono Menú **E**situado en la esquina superior izquierda y seleccione **Directiva > Conjuntos de directivas**.

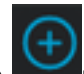

Paso 6. Seleccione el signo más para crear un nuevo conjunto de directivas. Defina un

nombre y seleccione Wireless 802.1x (Inalámbrico 802.1x) o Wired 802.1x (con cables 802.1x) como condiciones. En este ejemplo se utiliza la opción Default Network Access (Acceso a red predeterminado)

| Policy Sets                        |                                                                                    | Reset Reset Policyset Hitcounts Save             |
|------------------------------------|------------------------------------------------------------------------------------|--------------------------------------------------|
| Status Policy Set Name Description | Conditions                                                                         | Allowed Protocols / Server Sec Hits Actions View |
| Q Search                           |                                                                                    |                                                  |
| Azure_Dot1x                        | Image: Wireless_802.1X           Image: Wirel_802.1X           Image: Wirel_802.1X | Default Network A @ > + 73 @ >                   |

**Paso 7.** Seleccione la flecha *>* junto a Acceso a red predeterminado para configurar las directivas de autenticación y autorización.

**Paso 8.** Seleccione la opción Authentication Policy , defina un nombre y agregue EAP-TLS como Network Access EAPuthentication , es posible agregar TEAP como Network Access EAPunnel si TEAP se utiliza como protocolo de autenticación. Seleccione el perfil de autenticación de certificado creado en el paso 3 y haga clic en **Guardar**.

| ∼ Auth   | nentication Policy (3) |                                                                                         |                   |      |
|----------|------------------------|-----------------------------------------------------------------------------------------|-------------------|------|
| <b>•</b> | Status Rule Name       | Conditions                                                                              | Use               | Hits |
| Q        |                        |                                                                                         |                   |      |
|          | Azure_TLS              | OR Network Access-EapTunnel EQUALS TEAP Network Access-EapAuthentication EQUALS EAP-TLS | Azure_TLS_Certifi | 15   |

**Paso 9.** Seleccione la opción de directiva de autorización, defina un nombre y agregue atributos de usuario o grupo de Azure AD como condición. Elija el perfil o el grupo de seguridad en Resultados, en función del caso práctico y, a continuación, haga clic en **Guardar**.

| V Authorization Policy (4) |                                              |                      |                           |  |  |
|----------------------------|----------------------------------------------|----------------------|---------------------------|--|--|
|                            |                                              | Results              |                           |  |  |
| Status Rule Name           | Conditions                                   | Profiles             | Security Groups Hits      |  |  |
| Q Search                   |                                              |                      |                           |  |  |
| Sales Users                | Azure_AD-ExternalGroups EQUALS Sales Dept    | PermitAccess × ~ ~ + | Employees 🛛 V+ 10         |  |  |
| IT Users                   | AND R Azure_AD-ExternalGroups EQUALS IT Dept | Admin access × V 4   | Network_Services (2) ~+ 2 |  |  |
| Admin Users                | ដៃ Azure_AD-officeLocation EQUALS Richardson | Romeo_Access × v +   | Admin_Team 🖾 V + 1        |  |  |

#### Configuración de usuario.

El nombre común de sujeto (CN) del certificado de usuario debe coincidir con el nombre principal de usuario (UPN) en el lado de Azure para recuperar la pertenencia al grupo de AD y los atributos de usuario que se utilizarán en las reglas de autorización. Para que la autenticación sea correcta, la CA raíz y cualquier certificado de CA intermedia deben estar en el almacén de confianza de ISE.

| Certificate                 | john.smith<br>Issued by: ro<br>Expires: Sun<br>Ø This certif | n.smith@romlab.onmicrosoft.com<br>ed by: romlab-ROMEO-DC-CA<br>res: Sunday, December 17, 2023 at 6:27:52 PM Central Standard Time<br>his certificate is valid |  |  |
|-----------------------------|--------------------------------------------------------------|----------------------------------------------------------------------------------------------------|--|--|
| > Trust                     |                                                              |                                                                                                    |  |  |
| <ul> <li>Details</li> </ul> |                                                              |                                                                                                    |  |  |
| Su                          | ubject Name                                                  |                                                                                                    |  |  |
| Count                       | ry or Region                                                 | US                                                                                                    |  |  |
| Sta                         | ate/Province                                                 | Texas                                                                                                    |  |  |
| c                           | Organization                                                 | Romlab                                                                                                    |  |  |
| Organiz                     | zational Unit                                                | Romlab Sales                                                                                                    |  |  |
| Cor                         | mmon Name                                                    | john.smith@romlab.onmicrosoft.com                                                                                                    |  |  |
|                             |                                                              |                                                                                                    |  |  |
| 1                           | lssuer Name                                                  |                                                                                                    |  |  |
| Domain                      | Component                                                    | com                                                                                                    |  |  |
| Domain Component            |                                                              | romlab                                                                                                    |  |  |
| Cor                         | mmon Name                                                    | romlab-ROMEO-DC-CA                                                                                                    |  |  |
| Se                          | erial Number<br>Version                                      | 2C 00 00 00 36 00 3F CB D3 F1 52 B3 C2 00 01 00 00 00 36<br>3                                                                                                 |  |  |

Signature Algorithm SHA-256 with RSA Encryption (1.2.840.113549.1.1.11)

Parameters None

| Microsoft Azure                 |                                        | ∠ Search resources, services, a      | nd docs (G+/)                  |            |
|---------------------------------|----------------------------------------|--------------------------------------|--------------------------------|------------|
| Home > romlab   Users > Users > |                                        |                                      |                                |            |
| John Smith                      |                                        |                                      |                                |            |
| ₽ Search «                      | 🖉 Edit properties 📋 Delete             | 💍 Refresh 🛛 🔍 Reset password 🛇       | Revoke sessions 🛛 🖗 Got feed   | dback?     |
| 🚨 Overview                      | Overview Monitoring P                  | roperties                            |                                |            |
| Audit logs                      |                                        |                                      |                                |            |
| Sign-in logs                    | Identity 🖉                             |                                      | Contact Information 🖉          |            |
| Diagnose and solve problems     | Display name                           | John Smith                           | Street address                 |            |
| Manage                          | First name                             | John                                 | City                           |            |
| 👃 Assigned roles                | Last name                              | Smith                                | State or province              |            |
| Administrative units            | User principal name                    | john.smith@romlab.onmicrosoft.com 🗋  | ZIP or postal code             |            |
| 🚑 Groups                        | Object ID                              | 4adde592-d6f9-4e67-8f1f-d3cc43ed400a | Country or region              |            |
| Applications                    | Identities                             | romlab.onmicrosoft.com               | Business phone<br>Mobile phone |            |
| 🔓 Licenses                      | User type                              | Member                               | Email                          |            |
| Devices                         | Creation type                          |                                      | Other emails                   |            |
|                                 | Created date time                      | Sep 16, 2022, 7:56 PM                | Proxy addresses                |            |
| Azure role assignments          | Last password change date time         | Sep 16, 2022, 8:08 PM                | Fax number                     |            |
| Authentication methods          | External user state                    |                                      | IM addresses                   |            |
| Troubleshooting + Support       | External user state change date t      |                                      | Mail nickname                  | iohn.smith |
| R New support request           | Assigned licenses<br>Password policies | View                                 | Parental controls 🖉            | jonnonier  |
|                                 | Password profile                       |                                      | Age group                      |            |
|                                 | Preferred language                     |                                      | Consent provided for minor     |            |
|                                 | Sign in sessions valid from date       | Sep 16, 2022, 8:08 PM                | Legal age group classification |            |
|                                 | Authorization info                     | View                                 | Settings 🖉                     |            |
|                                 | Job Information 🖉                      |                                      | Account enabled                | Vee        |
|                                 | Job title                              |                                      | Usage location                 | res        |
|                                 | Company name                           |                                      | Preferred data location        |            |
|                                 | Department                             | Sales 2nd Floor                      | On-premises 🖉                  |            |

### Verificación

#### Verificación de ISE

En la GUI de Cisco ISE, haga clic en el icono Menu (Menú) = y elija Operations > RADIUS > Live Logs para autenticaciones de red (RADIUS).

| 8 | E Reset Repeat Counts |        |          |                              |                          |                            |                  |
|---|-----------------------|--------|----------|------------------------------|--------------------------|----------------------------|------------------|
|   | Time                  | Status | Deta     | Identity                     | Authentication Policy    | Authorization Policy       | Authorization Pr |
| × |                       |        |          | smith                        |                          |                            |                  |
|   | Sep 20, 2022 04:46:30 | R      | <b>.</b> | john.smith@romlab.onmicrosof | Azure_Dot1x >> Azure_TLS | Azure_Dot1x >> Sales Users | PermitAccess     |
|   | Sep 20, 2022 11:47:00 | R      | D        | john.smith@romlab.onmicrosof | Azure_Dot1x >> Azure_TLS | Azure_Dot1x >> Sales Users | PermitAccess     |

Haga clic en el icono de lupa de la columna Detalles para ver un informe de autenticación detallado y confirmar si el flujo funciona según lo esperado.

- 1. Verificar las políticas de autenticación/autorización
- 2. Método/protocolo de autenticación

- 3. Nombre de asunto del usuario tomado del certificado
- 4. Grupos de usuarios y otros atributos obtenidos del directorio de Azure

| Cisco ISE                                                                                                    |                                                                                                    |
|----------------------------------------------------------------------------------------------------|----------------------------------------------------------------------------------------------------|
|                                                                                                    |                                                                                                    |
| Overview                                                                                                    |                                                                                                    |
| Event                                                                                                    | 5200 Authentication succeeded                                                                                                    |
| Username                                                                                                    | john.smith@romlab.onmicrosoft.com                                                                                                    |
| Endpoint Id                                                                                                    |                                                                                                    |
| Endpoint Profile                                                                                                    |                                                                                                    |
| Authentication Policy                                                                                                    | Azure_Dot1x >> Azure_TLS                                                                                                    |
| Authorization Policy                                                                                                    | Azure_Dot1x >> Sales Users                                                                                                    |
| Authorization Result                                                                                                    | PermitAccess                                                                                                    |
|                                                                                                    |                                                                                                    |
|                                                                                                    |                                                                                                    |
| Authentication Details                                                                                                    |                                                                                                    |
| Authentication Details                                                                                                    | 2022-09-20 16:46:30.894                                                                                                    |
| Authentication Details<br>Source Timestamp<br>Received Timestamp                                                                | 2022-09-20 16:46:30.894<br>2022-09-20 16:46:30.894                                                                                               |
| Authentication Details<br>Source Timestamp<br>Received Timestamp<br>Policy Server                                               | 2022-09-20 16:46:30.894<br>2022-09-20 16:46:30.894<br>ise-3-2-135                                                                                |
| Authentication Details<br>Source Timestamp<br>Received Timestamp<br>Policy Server<br>Event                                      | 2022-09-20 16:46:30.894<br>2022-09-20 16:46:30.894<br>ise-3-2-135<br>5200 Authentication succeeded                                               |
| Authentication Details<br>Source Timestamp<br>Received Timestamp<br>Policy Server<br>Event<br>Username                          | 2022-09-20 16:46:30.894<br>2022-09-20 16:46:30.894<br>ise-3-2-135<br>5200 Authentication succeeded<br>john.smith@romlab.onmicrosoft.com          |
| Authentication Details<br>Source Timestamp<br>Received Timestamp<br>Policy Server<br>Event<br>Username<br>Authentication Method | 2022-09-20 16:46:30.894<br>2022-09-20 16:46:30.894<br>ise-3-2-135<br>5200 Authentication succeeded<br>john.smith@romlab.onmicrosoft.com<br>dot1x |

| AD-Groups-Names              | Sales Dept                                                                           | 11001 Received RADIUS Access-Request                                                                 |
|------------------------------|--------------------------------------------------------------------------------------|----------------------------------------------------------------------------------------------------|
| TLSCipher                    | ECDHE-RSA-AES256-GCM-SHA384                                                          | 11018 RADIUS is re-using an existing session                                                         |
| TLSVersion                   | TLSv1.2                                                                              | 12504 Extracted EAP-Response containing EAP-TLS challenge-<br>response                               |
| DTI SSupport                 | Unknown                                                                              | 61025 Open secure connection with TLS peer                                                           |
| breodpport                   |                                                                                      | 15041 Evaluating Identity Policy                                                                     |
| Subject                      | CN-john.smith@romlab.onmicrosoft.com<br>Sales,O-Romlab,S-Texas,C-US                  | 15048 Queried PIP - Network Access.EapTunnel<br>15048 Queried PIP - Network Access FapAuthentication |
| Issuer                       | CN=romlab-ROMEO-DC-CA,DC=romlab,DC=com                                               | 22070 Identity name is taken from certificate attribute                                              |
| Issuer - Common Name         | romlab-ROMEO-DC-CA                                                                   | 22037 Authentication Passed                                                                          |
| Issuer - Domain Component    | romlab                                                                               | 12506 EAP-TLS authentication succeeded                                                               |
| issuer Domain Component      | ionab                                                                                | 15036 Evaluating Authorization Policy                                                                |
| Issuer - Domain Component    | com                                                                                  | 15048 Queried PIP - Azure_AD.ExternalGroups                                                          |
| Key Usage                    | 0                                                                                    | 15016 Selected Authorization Profile - PermitAccess                                                  |
| Key Usage                    | 2                                                                                    | 22081 Max sessions policy passed                                                                     |
| Figure ded Key Llagge Neme   | 100                                                                                  | 22080 New accounting session created in Session cache                                                |
| Extended key Usage - Name    | 138                                                                                  | 11003 Prepared EAP-Success                                                                           |
| Extended Key Usage - Name    | 132                                                                                  | 11002 Returned RADIOS ACCess-ACCept                                                                  |
| Extended Key Usage - Name    | 130                                                                                  |                                                                                                    |
| Extended Key Usage - OID     | 1.3.6.1.4.1.311.10.3.4                                                               |                                                                                                    |
| Extended Key Usage - OID     | 1.3.6.1.5.5.7.3.4                                                                    |                                                                                                    |
| Extended Key Usage - OID     | 1.3.6.1.5.5.7.3.2                                                                    |                                                                                                    |
| Template Name                | 1.3.6.1.4.1.311.21.8.5420261.8703952.14042247.7322992<br>.6244189.86.4576875.1279510 |                                                                                                    |
| Days to Expiry               | 453                                                                                  |                                                                                                    |
| Issuer – Fingerprint SHA-256 | a311b76b4c2406ce0c19fb2fb6d8ee9b480d8d7ac3991fd68<br>a15ba12e9c393df                 |                                                                                                    |
| AKI                          | 57:7e:71:c0:71:32:3e:ba:9c:d4:c9:1b:9a:57:fd:49:ad:5b:4e:b<br>f                      |                                                                                                    |
| Network Device Profile       | Cisco                                                                                |                                                                                                    |
| Location                     | Location#All Locations                                                               |                                                                                                    |
| Device Type                  | Device Type#All Device Types                                                         |                                                                                                    |
| IPSEC                        | IPSEC#Is IPSEC Device#No                                                             |                                                                                                    |
| ExternalGroups               | 4dfc7ed9-9d44-4539-92de-1bb5f86619fc                                                 |                                                                                                    |
| displayName                  | John Smith                                                                           |                                                                                                    |
| surname                      | Smith                                                                                |                                                                                                    |
| department                   | Sales 2nd Floor                                                                      |                                                                                                    |
| givenName                    | John                                                                                 |                                                                                                    |
| userPrincipalName            | john.smith@romlab.onmicrosoft.com                                                    |                                                                                                    |

# Troubleshoot

Habilitar depuraciones en ISE

Desplácese hasta Administration > System > Logging > Debug Log Configuration para establecer los componentes siguientes en el nivel especificado.

| Nodo Nom | bre del componente | Nivel de registro | Nombre de archivo de registro |
|----------|--------------------|-------------------|-------------------------------|
| PSN      | rest-id-store      | Depurar           | rest-id-store.log             |
| PSN      | Runtime-AAA        | Depurar           | prrt-server.log               |

**Nota**: Cuando haya terminado con la resolución de problemas, recuerde reiniciar las depuraciones. Para ello, seleccione el nodo relacionado y haga clic en "Restablecer a valor

predeterminado".

#### Fragmentos de registro

Los siguientes extractos muestran las dos últimas fases del flujo, como se mencionó anteriormente en la sección del diagrama de red.

- ISE toma el nombre del sujeto del certificado (CN) y realiza una búsqueda en la API de Azure Graph para obtener los grupos de usuarios y otros atributos para ese usuario. Esto se conoce como Nombre principal de usuario (UPN) en el lado de Azure.
- 2. Las políticas de autorización de ISE se evalúan en función de los atributos del usuario devueltos desde Azure.

#### Registros de Rest-id:

2022-09-20 16:46:30,424 INFO [http-nio-9601-exec-10] cisco.ise.ropc.controllers.ClientCredController -::- UPN: john.smith@romlab.onmicrosoft.com , RestldStoreName: Azure\_AD, Attrname: ExternalGroups,city,companyName,country,department, displayName,employeeId,givenName,officeLocation,state,surname,userPrincipalName

2022-09-20 16:46:30,424 DEBUG [http-nio-9601-exec-10]ise.ropc.providers.cache.ldpKeyValueCacheInitializer -::::- Found access token

2022-09-20 16:46:30,424 DEBUG [http-nio-9601-exec-10] ise.ropc.providers.azure.AzureIdentityProviderFacade -::- User Lookup by UPN john.smith@romlab.onmicrosoft.com

2022-09-20 16:46:30,425 DEBUG [http-nio-9601-exec-10]ise.ropc.providers.azure.AzureIdentityProviderFacade -::- Lookup url https://graph.microsoft.com/v1.0/users/john.smith@romlab.onmicrosoft.com?\$select=ExternalGroups,city,companyName,country,depart ment,displayName,employeeId,givenName,officeLocation,state,surname,userPrincipalName

2022-09-20 16:46:30,425 DEBUG [http-nio-9601-exec-10]cisco.ise.ropc.utilities.HttpClientWrapper -::- Start building http client for uri https://graph.microsoft.com/v1.0/users/john.smith@romlab.onmicrosoft.com?\$select=ExternalGroups ,city,companyName,country,department,displayName,employeeId,givenName,officeLocation,state,surname,userPrincipalName

2022-09-20 16:46:30,660 DEBUG [http-nio-9601-exec-10] ise.ropc.providers.azure.AzureldentityProviderFacade -::- UserAttribute size 11

2022-09-20 16:46:30,661 DEBUG [http-nio-9601-exec-10] cisco.ise.ropc.utilities.HttpClientWrapper -::- Start building http client for uri https://graph.microsoft.com/v1.0/users/john.smith@romlab.onmicrosoft.com/transitiveMemberOf/microsoft.graph.group

2022-09-20 16:46:30,876 DEBUG [http-nio-9601-exec-10][[]] ise.ropc.providers.azure.AzureldentityProviderFacade -::- UserGroups size 1

Registros de puerto:

2022-09-20 16:46:30,182 DEBUG [Thread-759][[]] cisco.cpm.prrt.impl.PrRTCpmBridge -::::- ---- Running Authorization Policy 2022-09-20 16:46:30,252 DEBUG [Thread-759][[]] cisco.cpm.prrt.impl.PrRTCpmBridge -::::- setting sessionCache attribute CERTIFICATE.Subject - Common Name to john.smith@romlab.onmicrosoft.com 2022-09-20 16:46:30,253 DEBUG [Thread-759][[]] cisco.cpm.prrt.pip.RestIdentityProviderPIP -::::- [RestIdentityProviderPIP] has been called by PIP manager: dictName: Azure\_AD attrName: Azure\_AD.ExternalGroups context: NonStringifiableExecutionContext inputs: 2022-09-20 16:46:30,408 DEBUG [Thread-759][[]] cisco.cpm.prrt.pip.RestIdentityProviderPIP -::::- checking attrList ExternalGroups, city, companyName, country, department, displayName, employeeId, givenName, officeLocation, state, surname, userPrincipalNa me 2022-09-20 16:46:30,408 DEBUG [Thread-759][[]] cisco.cpm prrt.pip.RestIdentityProviderPIP -::::- Username from the Context john.smith@romlab.onmicrosoft.com 2022-09-20 16:46:30,880 DEBUG [Thread-759][[]] cisco.cpm.prrt.pip.RestIdentityProviderPIP -::::- userAttr size 11 2022-09-20 16:46:30,881 DEBUG [Thread-759][[]] cisco.cpm.prrt.pip.RestIdentityProviderPIP -::::- userAttr update in context & map, Key : Azure\_AD.department value Sales 2nd Floor 2022-09-20 16:46:30,881 DEBUG [Thread-759][[]] cisco.cpm.prrt.pip.RestIdentityProviderPIP -::::- userAttr update in context & map, Key : Azure\_AD.displayName value John Smith 2022-09-20 16:46:30,881 DEBUG [Thread-759][[]] cisco.cpm.prrt.pip.RestIdentityProviderPIP -::::- userAttr update in context & map, Key : Azure AD.givenName value John 2022-09-20 16:46:30,881 DEBUG [Thread-759][[]] cisco.cpm.prrt.pip.RestIdentityProviderPIP -::::- userAttr update in context & map, Key : Azure\_AD.surname value Smith

2022-09-20 16:46:30,881 DEBUG [Thread-759][[]] cisco.cpm.prrt.pip.RestIdentityProviderPIP -::::- userAttr update in context & map, Key : Azure\_AD.userPrincipalName value john.smith@romlab.onmicrosoft.com

2022-09-20 16:46:30,881 DEBUG [Thread-759][[]] cisco.cpm.prrt.pip.RestIdentityProviderPIP -::::- userGroup 1

2022-09-20 16:46:30,882 DEBUG [Thread-759][[]] cisco.cpm.prrt.pip.RestIdentityProviderPIP -::::- Group value 4dfc7ed9-9d44-4539-92de-1bb5f86619fc group name Sales Dept

#### Acerca de esta traducción

Cisco ha traducido este documento combinando la traducción automática y los recursos humanos a fin de ofrecer a nuestros usuarios en todo el mundo contenido en su propio idioma.

Tenga en cuenta que incluso la mejor traducción automática podría no ser tan precisa como la proporcionada por un traductor profesional.

Cisco Systems, Inc. no asume ninguna responsabilidad por la precisión de estas traducciones y recomienda remitirse siempre al documento original escrito en inglés (insertar vínculo URL).